# Solucionar problemas de procedimentos de geração de arquivos do Firepower

# Contents

Introdução Pré-requisitos **Requisitos Componentes Utilizados** Background Como utilizar a interface Web do FMC Gerar um arquivo de solução de problemas na versão 6.x Gerar um arquivo de solução de problemas na versão 7.0+ Faça o download de um arquivo de solução de problemas na versão 6.x Fazer download de um arquivo de solução de problemas na versão 7.0+ Vídeo Como Usar a Interface da Web do FDM Gerar um arquivo de solução de problemas Baixar um arquivo de solução de problemas Como usar o CLI **Firepower Management Center Dispositivos Firepower** Firepower eXtensible Operating System (FXOS) Copiar um arquivo de solução de problemas com a CLI Firepower Management Center **Dispositivos Firepower** Firepower eXtensible Operating System (FXOS) Vídeo

# Introdução

Este documento descreve como gerar um arquivo de solução de problemas em um Cisco Firepower.

# **Pré-requisitos**

## Requisitos

A Cisco recomenda que você tenha conhecimento sobre estes produtos:

- Firepower Management Center (FMC)
- Firepower Device Manager (FDM)
- Firepower Threat Defense (FTD)
- Módulo de serviço FirePOWER (SFR) executado no ASA
- Firepower eXtensible Operating System (FXOS)

## **Componentes Utilizados**

As informações neste documento são baseadas em um FMC que executa a versão de software 5.0 ou posterior. Você pode usar o FMC para gerar um arquivo de solução de problemas para o próprio dispositivo

de gerenciamento ou para qualquer dispositivo gerenciado.

As informações neste documento foram criadas a partir de dispositivos em um ambiente de laboratório específico. Todos os dispositivos utilizados neste documento foram iniciados com uma configuração (padrão) inicial. Se a rede estiver ativa, certifique-se de que você entenda o impacto potencial de qualquer comando.

# Background

Um arquivo de solução de problemas contém uma coleção de mensagens de registro, dados de configuração e saídas de comando. Ele é usado para determinar o status do hardware e do software Firepower. Se um engenheiro da Cisco solicitar que você envie um arquivo de solução de problemas do dispositivo Firepower, você pode seguir as instruções fornecidas neste documento. Você também pode encontrar, em algumas seções, um link para o portal de vídeo do Cisco Technical Assistance Center (TAC), onde é possível continuar com esse procedimento por meio de uma explicação em vídeo para melhor compreensão.

# Como utilizar a interface Web do FMC

#### Gerar um arquivo de solução de problemas na versão 6.x

Siga estas etapas para gerar arquivos de solução de problemas:

- 1. Na Versão **6.x**, navegue até System > Health > Monitor na interface da web do dispositivo de gerenciamento para acessar a página Monitor de integridade.
- 2. Para expandir a lista de dispositivos e exibir os dispositivos com um status específico, clique na seta no final da linha:

|            | Status    | Count |   |
|------------|-----------|-------|---|
| ×          | Error     | 0     |   |
|            | Critical  | 1     | • |
|            | Warning   | 0     |   |
| $\bigcirc$ | Recovered | 0     |   |
| $\bigcirc$ | Normal    | 1     | • |
| ×          | Disabled  | 1     | • |

**Dica**: se a seta no final da linha para um nível de status apontar para baixo, a lista de dispositivos para esse status aparece na tabela inferior. Se a seta apontar para a direita, a lista de dispositivos ficará oculta.

- 3. Na coluna Dispositivo da lista de dispositivos, clique no nome do dispositivo para o qual deseja visualizar os detalhes. A página do dispositivo Monitor de integridade será exibida.
- 4. Clique em Generate Troubleshooting Files. A janela pop-up Opções de solução de problemas será exibida.
- 5. Marque a caixa All Data para gerar um relatório com todos os possíveis dados relacionados ou marque as caixas de seleção individuais para personalizar o relatório:

#### **Troubleshooting Options**

| Please select the data to include:                                                                                                    |  |  |  |  |
|----------------------------------------------------------------------------------------------------|--|--|--|--|
| <ul> <li>All Data</li> <li>Snort Performance and Configuration</li> <li>Hardware Performance and Logs</li> <li>System Configuration, Policy, and Logs</li> <li>Detection Configuration, Policy, and Logs</li> <li>Interface and Network Related Data</li> <li>Discovery, Awareness, VDB Data, and Logs</li> <li>Upgrade Data and Logs</li> <li>All Database Data</li> <li>All Log Data</li> <li>Network Map Information</li> </ul> |  |  |  |  |
| Generate Cancel                                                                                                    |  |  |  |  |

6. Clique em Generate e o Management Center gera os arquivos de solução de problemas.

**Dica**: na Versão **6.x**, para monitorar o processo de geração de arquivos no status da tarefa, navegue até o Message Center icon (uma opção entre Implantar e Sistema) > Tasks

#### Gerar um arquivo de solução de problemas na versão 7.0+

- 1. Navegue até System > Health > Monitor na interface da web do dispositivo de gerenciamento para acessar a página Monitor de integridade.
- 2. No menu do monitor, selecione o dispositivo FMC listado. Em seguida, selecione a opção View system & Troubleshooting Details opção. Isso expande todas as opções possíveis de detalhes do sistema, conforme ilustrado nesta imagem:

| Firepower Managen<br>System / Health / Monitor | nent Center                                     | Overview                                     | Analysis    | Policies     | Devices     | Object | ts AMP              | Intelligence               |                |   |
|------------------------------------------------|-------------------------------------------------|----------------------------------------------|-------------|--------------|-------------|--------|---------------------|----------------------------|----------------|---|
| Monitoring )<br>බ Home                         | Health: FMC<br>View System & Trou<br>Overview F | Not Available<br>bieshoot Details<br>Process |             |              |             |        |                     |                            |                |   |
| FMC                                            | 0                                               |                                              | 0.11        | 10           | 411.0       |        | Event Canacity      |                            | Contrai        | - |
| <ul> <li>Devices (6)</li> </ul>                | Process Health                                  |                                              | Critica     | Il Processes | All Process | es     | Connecti            | 00 105 days 7 hrs 35 mins  | <br>1.28 M/1 M |   |
| Addison_Primary_SFR                            |                                                 |                                              |             |              |             |        | Intrusi             | 00 170 days 21 hrs 10 mins | 76.61 K/1 M    |   |
| Addison_Standby_SFR                            |                                                 |                                              |             |              |             |        | F                   | The Two Events             | 0/1 M          |   |
| Allen Primary SFR                              |                                                 |                                              |             |              |             |        | Security Intelligen | C0 171 days 9 hrs 10 mins  | 7.42 K/1 M     |   |
| Allen Standby SED                              |                                                 |                                              |             |              |             |        | Malwa               | ITE No Events              | 0/1 M          |   |
| • Allen_Standby_Srik                           |                                                 | No D                                         | ata Availat | ole          |             |        | Connection Summa    | HY 105 days 2 hrs 34 mins  | 2.05 M/2 M     |   |
| <ul> <li>Chicago_Primary_SFR</li> </ul>        |                                                 |                                              |             |              |             |        | Discove             | VY 170 days 19 hrs 10 mins | 389.2 K/1 M    |   |
| Chicago_Standby_SFR                            |                                                 |                                              |             |              |             |        | Us                  | ef 167 days 9 hrs 10 mins  | 102.66 K/1     | ¥ |

3. Clique em Generate Troubleshooting Files. A janela pop-up Opções de solução de problemas será exibida.

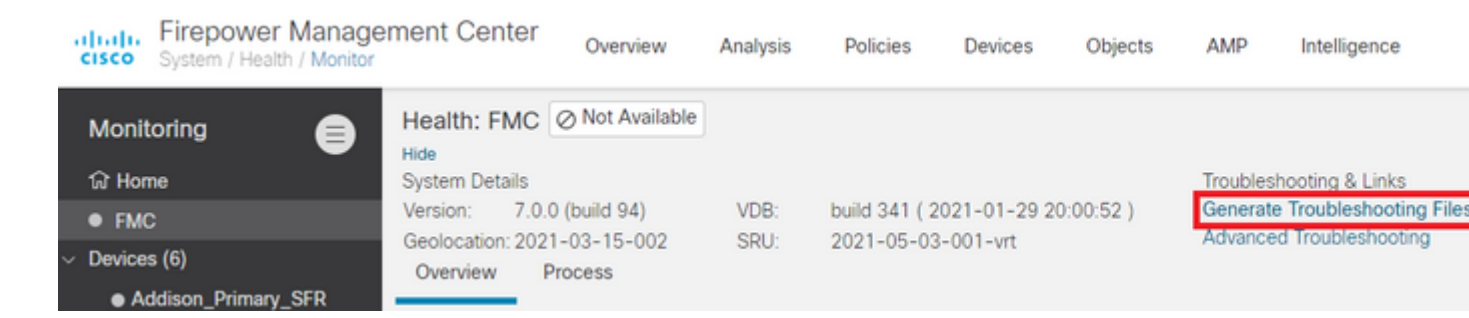

4. Marque a caixa All Data para gerar um relatório com todos os dados relacionados possíveis ou marque as caixas de seleção individuais para personalizar o relatório.

| Troubleshooting Options                                                                                    | $\times$ |
|----------------------------------------------------------------------------------------------------|----------|
| Please select the data to include:<br>All Data                                                             |          |
| Snort Performance and Configuration                                                                        |          |
| Hardware Performance and Logs                                                                              |          |
| System Configuration, Policy, and Logs                                                                     |          |
| Detection Configuration, Policy, and Logs                                                                  |          |
| Interface and Network Related Data                                                                         |          |
| Discovery, Awareness, VDB Data, and Logs                                                                   |          |
| Upgrade Data and Logs                                                                                      |          |
| All Database Data                                                                                          |          |
| All Log Data                                                                                               |          |
| Network Map Information                                                                                    |          |
| Deployment Logs                                                                                            |          |
| This operation may take several minutes to complete,<br>the status can be tracked in Message Center Tasks. |          |
| Cancel General                                                                                             | e        |

5. Clique em Generate e o Management Center gera os arquivos de solução de problemas.

#### Faça o download de um arquivo de solução de problemas na versão 6.x

Para baixar uma cópia do arquivo de solução de problemas gerado, acesse a página Status da tarefa no FMC. Na Versão **6.x**, navegue até a página Message Center icon (uma opção entre Implantar e Sistema) > Tasks na interface da web do dispositivo de gerenciamento para acessar a página Status da tarefa.

Na versão 6.x:

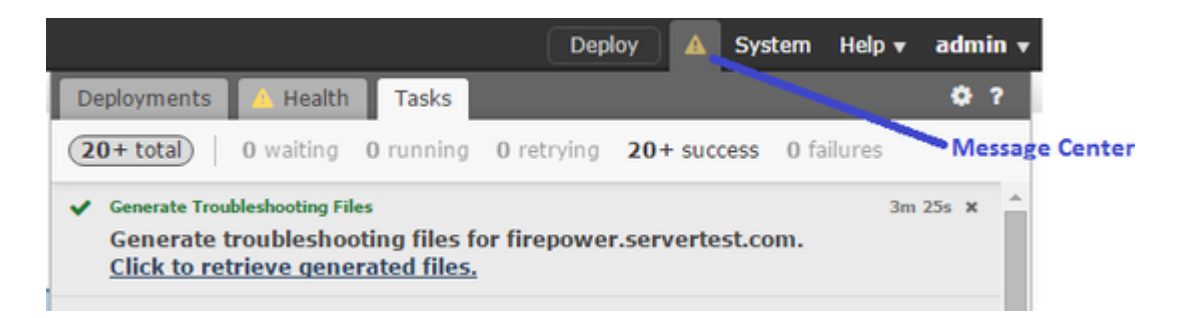

Depois que o equipamento gera um arquivo de solução de problemas, o status da tarefa muda para Completed. Você pode localizar a tarefa que corresponde aos arquivos relacionados gerados. Clique no botão Click to retrieve generated files vincule e continue com os prompts do navegador para baixar o arquivo. Os arquivos são baixados em sua área de trabalho em um único .tar.gz arquivo.

#### Fazer download de um arquivo de solução de problemas na versão 7.0+

Para baixar uma cópia do arquivo de solução de problemas gerado, acesse a página Status da tarefa no FMC. Na Versão **7.x**, navegue até a página Message Center icon (uma opção entre Pesquisa global e Sistema) > Tasks na interface da web do dispositivo de gerenciamento para acessar a página Status da tarefa:

|                                                       |                                  |                                   |        |            |               |     |            | Deploy | ٩ |    | °    | ≎    | 0    | admin 🔻     |
|-------------------------------------------------------|----------------------------------|-----------------------------------|--------|------------|---------------|-----|------------|--------|---|----|------|------|------|-------------|
| Deployments                                           | Upgr                             | ades                              | 0      | Health     | Tasks         |     |            |        |   |    | 0    | Shov | v No | tifications |
| 1 total 0 wa                                          | aiting                           | 0 running                         |        | 0 retrying | 1 success     |     | 0 failures |        | Q | Fi | lter |      |      |             |
| Generate Troubl<br>Generate trou<br>Click to retrieve | eshooting<br>bleshoo<br>generate | ) Files<br>ting files<br>d files. | for fi | irepower.a | aperia.local  |     |            |        |   |    |      |      | 5    | im 7s X     |
|                                                       |                                  |                                   |        | N          | lo more older | tas | sks        |        |   |    |      |      |      |             |

Depois que o equipamento gera um arquivo de solução de problemas, o status da tarefa muda para Success. Clique no botão Click to retrieve generated files vincule e continue com os prompts do navegador para baixar o arquivo. Os arquivos são baixados em sua área de trabalho em um único .tar.gz arquivo.

#### Vídeo

Para gerar um arquivo de solução de problemas de FMC e FTD com a interface da Web do FMC, consulte <u>Como gerar o arquivo de diagnóstico de CSM</u>.

# Como Usar a Interface da Web do FDM

#### Gerar um arquivo de solução de problemas

Na página inicial do FDM, navegue até a página Troubleshoot ao lado do Request file to be created como visto nesta imagem:

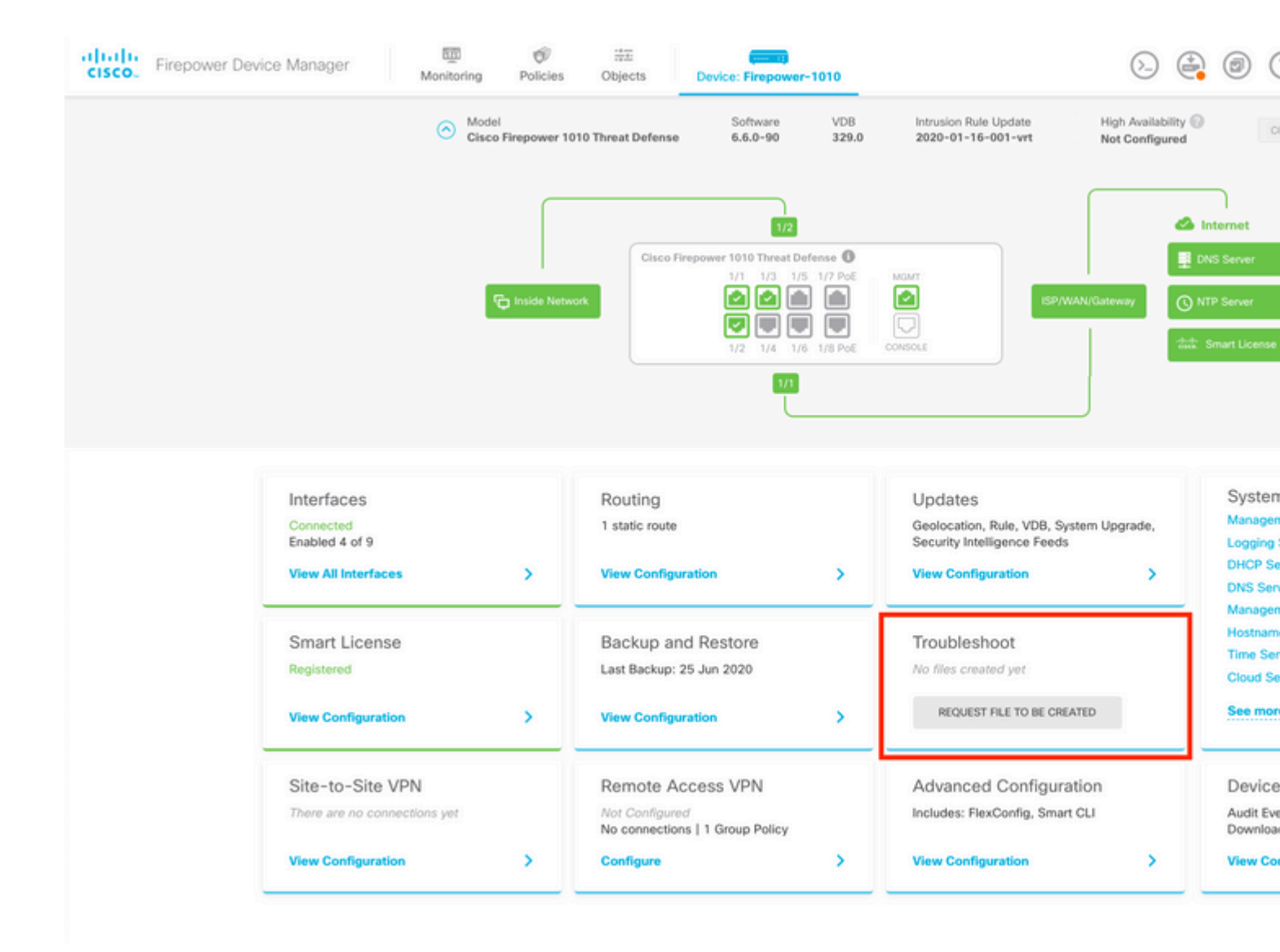

Depois de passar o mouse sobre o Request file to be created será exibida uma mensagem indicando que a geração do arquivo pode levar até uma hora para ser concluída.

| It can take <b>up to 1 hour</b> to generate the troubleshooting file depending on the device load. <i>files created yet</i> |
|----------------------------------------------------------------------------------------------------|
| REQUEST FILE TO BE CREATED                                                                                                  |
| REQUEST FILE TO BE OREATED                                                                                                  |

Depois de selecionar a opção Request file to be created, o botão Troubleshoot A seção é alterada para indicar que um arquivo foi solicitado. Essa ação pode ser vista na seção da lista de tarefas.

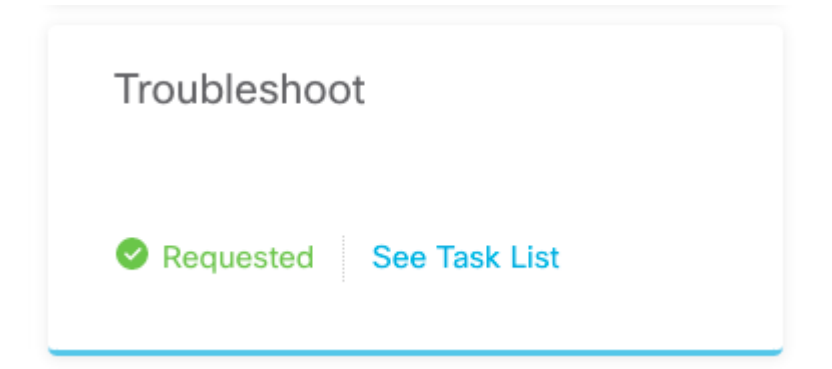

Navegue até Task List > running para confirmar que a Troubleshoot execução em andamento.

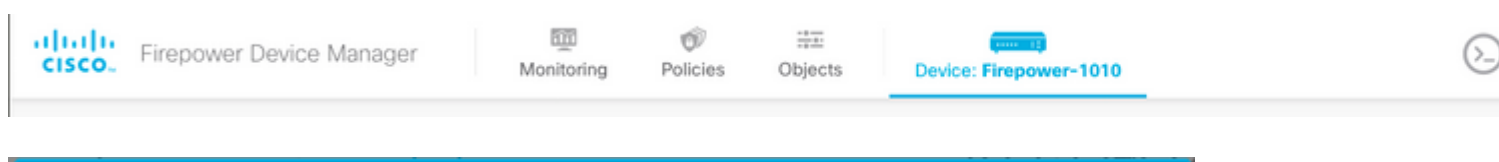

| Fask List    |           |             |                        |          | 0 ×                       |
|--------------|-----------|-------------|------------------------|----------|---------------------------|
| 8 total      | 1 running | 0 completed | 0 failures             |          | Delete all finished tasks |
| Name         |           |             | Start Time             | End Time | Status                    |
| Troubleshoot |           | 1           | 8 Aug 2020<br>09:19 AM |          | S Task execution started  |

Quando a tarefa é concluída, ela é exibida na Completed da guia Task List.

|           |             |                                            |                                                                           |                                                                                                    | 0                                                                                                    |
|-----------|-------------|--------------------------------------------|---------------------------------------------------------------------------|----------------------------------------------------------------------------------------------------|----------------------------------------------------------------------------------------------------|
| 0 running | 1 completed | 0 failures                                 |                                                                           |                                                                                                    | Delete all finished ta                                                                                                    |
|           | St          | art Time                                   | End Time                                                                  | Status                                                                                                    | Action                                                                                                    |
|           | 18 A<br>01  | ug 2020<br>9:19 AM                         | 18 Aug 2020<br>09:26 AM                                                   | <ul> <li>a36a6728-</li> <li>c674-11e9-85ce-</li> <li>8fd5b09e0790-</li> <li>troubleshoot.tar.gz</li> </ul>                                               |                                                                                                    |
|           | 0 running   | 0 running 1 completed<br>St<br>18 At<br>05 | 0 running 1 completed 0 failures<br>Start Time<br>18 Aug 2020<br>09:19 AM | 0 running         1 completed         0 failures           Start Time         End Time           18 Aug 2020<br>09:19 AM         18 Aug 2020<br>09:26 AM | O running         1 completed         O failures           Start Time         End Time         Status           18 Aug 2020<br>09:19 AM         18 Aug 2020<br>09:26 AM         36a6728-<br>c674-11e9-85ce-<br>8fd5b09e0790-<br>troubleshoot.tar.gz |

## Baixar um arquivo de solução de problemas

Navegue até a página Troubleshoot e confirme se dois novos botões foram exibidos. Depois de selecionar a opção Download seu navegador da Web exibe um prompt. Continue com o prompt para salvar o Troubleshooting file que acabou de ser gerada.

Os arquivos são baixados em sua área de trabalho em um único .tar.gz arquivo.

**Observação**: o carimbo de data/hora indica a hora em que o arquivo de solução de problemas

disponível no momento foi solicitado.

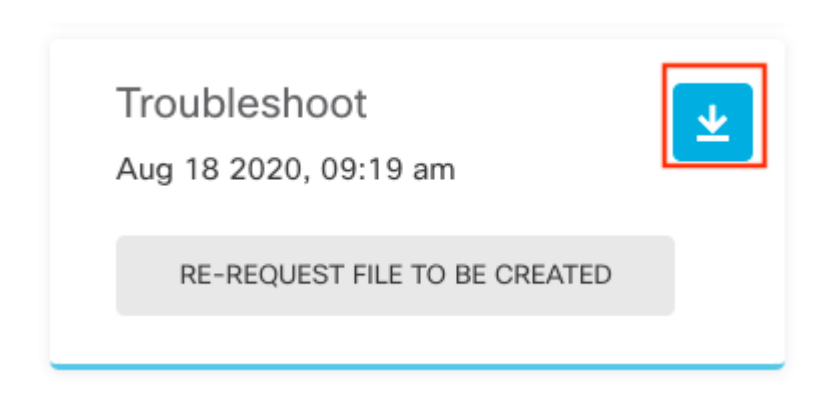

Selecione a opção Re-request file to be created para gerar um novo arquivo de solução de problemas.

**Observação**: essa ação faz com que o arquivo disponível anteriormente seja substituído por um novo depois de ser gerado.

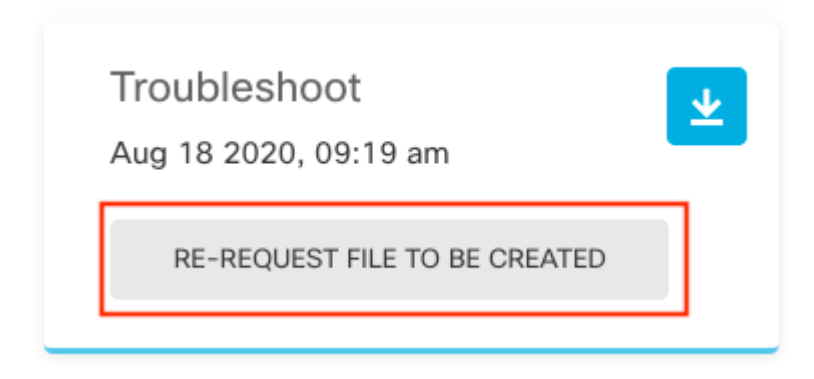

# Como usar o CLI

Se você tentar usar o método de geração descrito nas seções anteriores e não puder acessar a interface da Web do dispositivo de gerenciamento, ou se houver um problema de conectividade entre o dispositivo de gerenciamento e os dispositivos gerenciados, você não poderá gerar o arquivo de solução de problemas. Nesse caso, você pode usar a CLI do dispositivo para gerar o arquivo de solução de problemas.

## **Firepower Management Center**

Digite este comando no Firepower Management Center para gerar um arquivo de solução de problemas:

<#root> admin@FMC:~\$ sudo sf\_troubleshoot.pl

```
Starting /usr/local/sf/bin/sf_troubleshoot.pl...
Please, be patient. This may take several minutes.
Troubleshoot information successfully created at /var/common/xxxxx.tar.gz
```

#### **Dispositivos Firepower**

Digite este comando nos dispositivos/módulos FirePOWER e dispositivos gerenciados virtuais para gerar um arquivo de solução de problemas:

<#root>

```
>
system generate-troubleshoot all
Starting /usr/local/sf/bin/sf_troubleshoot.pl...
Please, be patient. This may take several minutes.
The troubleshoot option code specified is ALL.
Troubleshoot information successfully created at /var/common/xxxxxx.tar.gz
```

## Firepower eXtensible Operating System (FXOS)

#### Firepower 4100/9300 e Firepower 2100 com ASA no modo de plataforma

Você pode obter um arquivo de solução de problemas diretamente no Firepower eXtensible Operating System (FXOS). Para gerar um arquivo, você precisa se conectar ao endereço de gerenciamento do dispositivo com o Shell Seguro (SSH).

**Observação**: o FXOS 2.6.x+ permite gerar os arquivos de suporte técnico a partir do Firepower Chassis Manager.

Quando estiver na CLI do FXOS, continue com estas etapas para gerar o arquivo:

• Firepower 4100 e 9300 com versões do FXOS anteriores à 2.7:

<#root>

FP4150#

connect local-mgmt

FPr4150(local-mgmt)#

show tech-support fprm detail

Initiating tech-support information task on FABRIC A ...

Completed initiating tech-support subsystem tasks (Total: 1)

All tech-support subsystem tasks are completed (Total: 1[received]/1[expected])

The detailed tech-support information is located at workspace:///techsupport/20170116170843\_FP4150\_FPRM

```
FP4150(local-mgmt)#
```

O fprm palavra-chave gera um arquivo de solução de problemas para o Firepower Platform Management. Da mesma forma, o sistema também permite gerar arquivos de solução de problemas do chassi e do módulo de segurança.

#### <#root>

```
FP4150(local-mgmt)#
show tech-support ?
```

chassis Chassis fprm Firepower Platform Management module Security Module

• Firepower 4100 e 9300 com FXOS versões 2.7 e posteriores:

<#root>

FP4150#

connect local-mgmt

FP4150(local-mgmt)#

show tech-support fprm detail

WARNING:

show tech-support fprm detail command is deprecated.

Please use show tech-support chassis 1 detail command instead.

Nas versões 2.7 e posteriores do FXOS, o arquivo de solução de problemas do **fprm** está incluído no arquivo de solução de problemas do **chassi**:

<#root>
FP4150(local-mgmt)#
show tech-support chassis 1 detail

Initiating tech-support information task on FABRIC A ...

• Firepower 2100 com ASA no modo de plataforma:

<#root>

fpr-2120#

connect local-mgmt

fpr-2120 (local-mgmt)#

show tech-support ?

fprm FPRM

fpr-2120 (local-mgmt)#

```
show tech-support fprm detail
```

fpr-2120\_FPRM
The showtechsupport file will be located at workspace:/techsupport/20221212103515\_ fpr-2120\_FPRM.tar.gz
Initiating tech-support information task on FABRIC A ...

**Observação**: os arquivos de solução de problemas de **chassi** e **módulo** não estão disponíveis no Firepower 2100.

Depois que um arquivo de solução de problemas for gerado, é possível encontrá-lo no espaço de trabalho. Execute o comando para confirmar:

<#root>

FP4150(local-mgmt)#

dir workspace:/techsupport

1 9912320 Jan 16 17:10:07 2012 20170116170843\_FP4150\_FPRM.tar

Usage for workspace:// 4032679936 bytes total 43540480 bytes used 3784286208 bytes free

FP4150(local-mgmt)#

#### Firepower 1000/2100 e Secure Firewall 3100 com FTD

Use o comando connect fxos no CLISH para se conectar ao shell de comando FXOS:

<#root>

```
>
```

connect fxos

Conecte-se ao shell de comando local-mgmt e gere o arquivo de solução de problemas:

<#root>

fpr1150#

connect local-mgmt

fpr1150(local-mgmt)#

show tech-support fprm detail

fpr1150.abb.local\_FPRM
The showtechsupport file will be located at

workspace:/techsupport/20221212091405\_fpr1150.abb.local\_FPRM.tar.gz

Initiating tech-support information task on FABRIC A ... WARNING: \*\*\* /mnt/disk0/smart-log/ is missing \*\*\* WARNING: \*\*\* /tmp/softraid\_env.xml is missing \*\*\* WARNING: \*\*\* /tmp/nvme\_build.log is missing \*\*\* WARNING: \*\*\* /tmp/sed\_build.log is missing \*\*\* WARNING: \*\*\* /opt/cisco/platform/logs/QAT is missing \*\*\* Completed initiating tech-support subsystem tasks (Total: 0)

fpr1150(local-mgmt)#

dir workspace:/techsupport/

1 5776262 Dec 12 09:14:15 2022 20221212091405\_fpr1150.abb.local\_FPRM.tar.gz Usage for workspace:// 159926181888 bytes total 16198488064 bytes used 143727693824 bytes free

Copie o arquivo de solução de problemas para o servidor remoto:

<#root>

fpr1150(local-mgmt)#

copy workspace:/techsupport/20221212091405\_fpr1150.abb.local\_FPRM.tar.gz

?

ftp: Dest File URI http: Dest File URI

| https:     | Dest | File | URI |
|------------|------|------|-----|
| scp:       | Dest | File | URI |
| sftp:      | Dest | File | URI |
| tftp:      | Dest | File | URI |
| usbdrive:  | Dest | File | URI |
| volatile:  | Dest | File | URI |
| workspace: | Dest | File | URI |

#### Firepower 1000/2100 e Secure Firewall 3100 com ASA em modo de dispositivo

Verifique o modo FXOS:

<#root>

ciscoasa#

show fxos mode

Mode is currently set to appliance

Use o comando connect fxosadmin para se conectar ao shell de comando FXOS:

<#root>

ciscoasa#

connect fxos admin

Configuring session. . Connecting to FXOS. ...

**Observação**: no modo multicontexto, o comando **connect fxos admin** está disponível no contexto **system** ou **admin**.

Conecte-se ao shell de comando local-mgmt e gere o arquivo de solução de problemas:

<#root>
firepower-2130#
connect local-mgmt
Warning: network service is not available when entering 'connect local-mgmt'
firepower-2130(local-mgmt)#

show tech-support fprm detail

firepower-2130\_FPRM
The showtechsupport file will be located at

workspace:/techsupport/20221212093206\_firepower-2130\_FPRM.tar.gz

Initiating tech-support information task on FABRIC A ... Completed initiating tech-support subsystem tasks (Total: 0) firepower-2130(local-mgmt)#

dir workspace:/techsupport/

1 6902474 Dec 12 09:32:12 2022 20221212093206\_firepower-2130\_FPRM.tar.gz Usage for workspace:// 167921864704 bytes total 318324736 bytes used 167603539968 bytes free

Para copiar o arquivo de solução de problemas, volte para o console do ASA:

<#root>

firepower-2130(local-mgmt)#

exit

firepower-2130#

exit

Connection with FXOS terminated. Type help or '?' for a list of available commands.

ciscoasa#

dir flash:/fxos

Directory of disk0:/fxos/ 297718806 -rw- 6902474 09:32:12 Dec 12 2022 20221212093206\_firepower-2130\_FPRM.tar.gz 1 file(s) total size: 6902474 bytes 21475885056 bytes total (21212692480 bytes free/98% free)

Copie o arquivo de solução de problemas para o servidor remoto:

<#root>

ciscoasa#

copy disk0:/fxos/20221212093206\_firepower-2130\_FPRM.tar.gz ?

cluster:Copy to cluster: file systemdisk0:Copy to disk0: file system

| disk1:         | Copy to disk1: file system                       |
|----------------|--------------------------------------------------|
| flash:         | Copy to flash: file system                       |
| ftp:           | Copy to ftp: file system                         |
| running-config | Update (merge with) current system configuration |
| scp:           | Copy to scp: file system                         |
| smb:           | Copy to smb: file system                         |
| startup-config | Copy to startup configuration                    |
| system:        | Copy to system: file system                      |
| tftp:          | Copy to tftp: file system                        |

## Copiar um arquivo de solução de problemas com a CLI

Antes de copiar um arquivo do FXOS para o computador, verifique estes itens:

- O firewall no computador local aceita a conexão de entrada por todas as portas necessárias. Por exemplo, se você copiar um arquivo pelo Secure Shell, o computador deverá permitir conexões de qualquer porta relacionada, como a porta 22.
- Seu computador deve executar o serviço SCP (Cópia segura). Você pode encontrar várias unidades de software de servidor SSH/SCP na Internet. No entanto, a Cisco não fornece suporte para instalação e configuração de nenhum servidor SCP específico.

#### **Firepower Management Center**

Digite este comando no Firepower Management Center para copiar um arquivo de solução de problemas:

<#root> admin@FMC:~\$ sudo scp troubleshoot\_file\_name username@destination\_host: destination\_folder

## **Dispositivos Firepower**

Digite este comando nos dispositivos FirePOWER e dispositivos gerenciados virtuais para copiar um arquivo de solução de problemas:

<#root>

>

file secure-copy hostname username destination\_folder troubleshoot\_file

**Observação**: neste exemplo, o hostname refere-se ao nome ou endereço IP do host remoto de destino, o username especifica o nome do usuário no host remoto, o destination\_folder especifica o caminho de destino no host remoto e o troubleshoot\_file especifica o arquivo de solução de problemas local para transferência.

## Firepower eXtensible Operating System (FXOS)

#### Firepower 4100/9300 e Firepower 2100 com ASA no modo de plataforma

Para copiar um arquivo de solução de problemas do FXOS (Firepower eXtensible Operating System) para o computador local, execute este comando no dispositivo Firepower:

<#root>

```
FP4150(local-mgmt)#
```

copy workspace:/techsupport/filename scp://username@ipaddress

#### Firepower 1000/2100 e Secure Firewall 3100 com FTD

Use o comando connect fxos no CLISH para se conectar ao shell de comando FXOS:

<#root>

>

connect fxos

Conecte-se ao comando local-mgmt e copie o arquivo de solução de problemas para o servidor remoto:

<#root>

fpr1150#

connect local-mgmt

fpr1150(local-mgmt)#

```
copy workspace:/techsupport/20221212091405_fpr1150.abb.local_FPRM.tar.gz
```

?

| ftp:       | Dest | File | URI |
|------------|------|------|-----|
| http:      | Dest | File | URI |
| https:     | Dest | File | URI |
| scp:       | Dest | File | URI |
| sftp:      | Dest | File | URI |
| tftp:      | Dest | File | URI |
| usbdrive:  | Dest | File | URI |
| volatile:  | Dest | File | URI |
| workspace: | Dest | File | URI |
|            |      |      |     |

#### Firepower 1000/2100 e Secure Firewall 3100 com ASA em modo de dispositivo

Você pode copiar o arquivo de solução de problemas do console ASA:

<#root>

ciscoasa#

dir flash:/fxos

```
Directory of disk0:/fxos/
297718806 -rw- 6902474 09:32:12 Dec 12 2022 20221212093206_firepower-2130_FPRM.tar.gz
1 file(s) total size: 6902474 bytes
21475885056 bytes total (21212692480 bytes free/98% free)
```

Copie o arquivo de solução de problemas para o servidor remoto:

<#root>

ciscoasa#

```
copy disk0:/fxos/20221212093206_firepower-2130_FPRM.tar.gz ?
```

| cluster:       | Copy to cluster: file system                     |
|----------------|--------------------------------------------------|
| disk0:         | Copy to disk0: file system                       |
| disk1:         | Copy to disk1: file system                       |
| flash:         | Copy to flash: file system                       |
| ftp:           | Copy to ftp: file system                         |
| running-config | Update (merge with) current system configuration |
| scp:           | Copy to scp: file system                         |
| smb:           | Copy to smb: file system                         |
| startup-config | Copy to startup configuration                    |
| system:        | Copy to system: file system                      |
| tftp:          | Copy to tftp: file system                        |

## Vídeo

Para gerar os arquivos show tech-support FXOS no Firepower 4100 e 9300, consulte <u>Gerar os arquivos</u> show tech-support FXOS no Firepower 4100 e 9300.

#### Sobre esta tradução

A Cisco traduziu este documento com a ajuda de tecnologias de tradução automática e humana para oferecer conteúdo de suporte aos seus usuários no seu próprio idioma, independentemente da localização.

Observe que mesmo a melhor tradução automática não será tão precisa quanto as realizadas por um tradutor profissional.

A Cisco Systems, Inc. não se responsabiliza pela precisão destas traduções e recomenda que o documento original em inglês (link fornecido) seja sempre consultado.